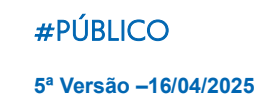

### **PAR** PROGRAMA DE ARRENDAMENTO RESIDENCIAL

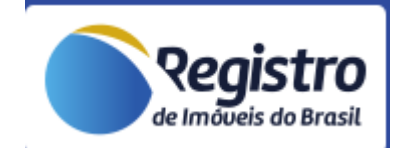

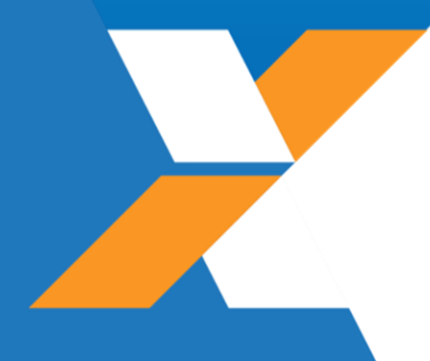

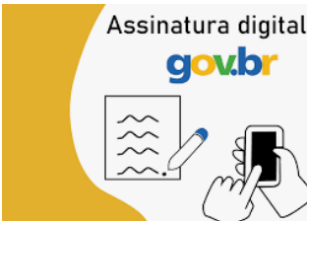

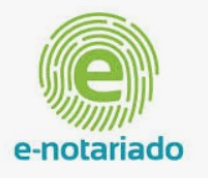

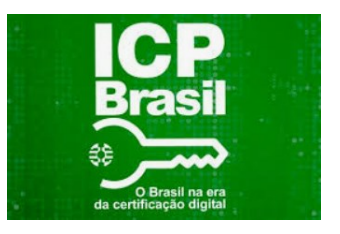

COMO ASSINAR A ESCRITURA

## Prezado(a) Arrendatário(a)

Após análise de sua documentação a CAIXA encaminhará para você, em formato digital, o Contrato de Compra e Venda com força de Escritura de seu imóvel PAR, para providências de assinatura.

O envio do documento para assinatura, se dará por uma das formas abaixo, dependendo da análise da CAIXA. Verifique na resposta de sua demanda, qual foi a forma de envio do contrato e proceda conforme orientações.

### Envio pela Plataforma <u>https://assinador.registrodeimoveis.org.br/</u>

Nesta modalidade de assinatura, a CAIXA cria um fluxo de assinaturas dentro da plataforma.

- O(s) comprador(es) receberá(ão) em seu e-mail pessoal, mensagem do remetente <u>naoresponda@sendmail.registrodeimoveis.org.br</u>, contendo o documento para conferência e assinatura.
- Se houver mais de um comprador listado no contrato, o envio do e-mail ao próximo comprador só é realizado após a assinatura do comprador anterior, seguindo a ordem listada no documento.
- O Representante da CAIXA será o último a assinar o documento, tendo como prazo de assinatura 5 dias úteis.
- Após assinatura de todos os participantes (compradores e CAIXA), os compradores receberão e-mail do remetente <u>naoresponda@sendmail.registrodeimoveis.org.br</u>, contendo o documento assinado, para providências de registro.
- As orientações sobre como registrar a escritura constam na cartilha "Como registrar a escritura" disponível na seção "Downloads" do site da CAIXA: <u>https://www.caixa.gov.br/Downloads/programa-de-arrendamento-residencial-</u> <u>par/Cartilha\_PAR\_Como\_Registrar\_Escritura.pdf</u>

#### Atenção:

X

- O(s) comprador(es) deve(m) conferir, atentamente, seus dados pessoais (campo A2 do contrato).
- O(s) comprador(es) deve(m) conferir, atentamente, os dados do imóvel (campo C do contrato), principalmente, nome do residencial, número do bloco, apartamento ou casa e o número da matrícula. O cartório exige que o endereço do imóvel seja descrito da mesma forma que consta na matrícula.

**Importante:** Em caso de erro na escritura, clicar em "Recusar-se a assinar" e preencha o campo "Motivo da Recusa" com as informações a serem corrigidas. A CAIXA providenciará a correção e reenvio do documento para assinatura em até 30 dias .

# 2 Envio do contrato pelo site <u>https://atenderhabitacao.caixa.gov.br/</u>

Nesta modalidade a CAIXA encaminha o contrato em formato PDF/A, no histórico da demanda no site, para que os compradores realizem as assinaturas digitais, se utilizado do certificado gov.br ou e-notariado ou ICP-Brasil.

- Realize o Download do contrato, sem renomeá-lo
- Confira, atentamente, os dados pessoais dos compradores (campo A2 do contrato).
- Confira, atentamente, os dados do imóvel (campo C do contrato), principalmente, nome do residencial, número do bloco, apartamento ou casa e o número da matrícula. O cartório exige que o endereço do imóvel seja descrito da mesma forma que consta na matrícula.

**Importante!** Em caso de divergência de informações no documento, reabra sua solicitação, preenchendo o campo observações, conforme descrito na etapa 2.2, para análise da CAIXA. Para dados corretos siga para a etapa 2.3.

**2.1** O contrato não deve ser impresso ou **apresentado** em agência da CAIXA. Assine o contrato digitalmente, por um dos certificados digitais descritos abaixo:

• Assinatura via portal GOV.BR, ou;

informações a respeito da assinatura GOV.BR podem ser consultadas na página: <u>https://www.gov.br/governodigital/pt-br/assinatura-eletronica</u>, ou;

• Assinatura eletrônica E-notariado, ou;

certificado obtido junto ao Cartório de notas – mais informações pelo link <u>e-notariado;</u> ou

• Assinatura por certificado digital ICP Brasil

Certificado obtido junto ao SERPRO, mais informações pelo link <u>Emissão de Certificado Digital</u> <u>| Loja SERPRO</u>

#### Atenção!

X

Todas as assinaturas digitais citadas acima estão regulamentadas no provimento 149/2023 do Conselho Nacional de Justiça – CNJ, que normatiza o registro de imóveis no Brasil.

**2.2** Após a assinatura, o contrato deverá ser devolvido, exclusivamente, por meio do site <u>https://atenderhabitacao.caixa.gov.br/</u>, conforme orientações abaixo:

• Realizar login no site <u>https://atenderhabitacao.caixa.gov.br/</u>

| Login Caixa                                           |
|-------------------------------------------------------|
| Informe seu CPF e clique em "Próximo" para continuar: |
| CPF                                                   |
| Próximo                                               |
| E novo por aqui? <u>Cadastre-se</u>                   |
| TONG NO NIMA                                          |
|                                                       |
|                                                       |

• Selecione sua demanda e clique em > para detalhar a demanda

| PAR | Contrato | 6724400000000 | 07/06/2024 | Concluído com<br>pendência | 08/07/2024<br>08:25 |  |
|-----|----------|---------------|------------|----------------------------|---------------------|--|
|     |          |               |            |                            |                     |  |

• Clique em 🔽 para reabrir a demanda, preencha o campo observações, anexe o documento, se for o caso e clique em reabrir.

X

| Reabrir Atendimento                                                                    |                                         |                         |                 |
|----------------------------------------------------------------------------------------|-----------------------------------------|-------------------------|-----------------|
| Observações —<br>Segue contrato assinado ou So                                         | licito corrigir a minuta (informe o que | o deverá ser corrigido) |                 |
| Documentação                                                                           |                                         |                         |                 |
| Envie a documentação necessária<br>— Tipo de Documento —<br>Contrato de Compra e Venda | a para realizar a solicitação da demar  |                         | scolher arquivo |
| Tipo de Documento                                                                      | Nome do Arquivo                         | Extensão do Arquivo     | Remover         |
| Contrato de Compra e Venda                                                             | Escritura_672560018141pdf               | pdf                     |                 |
|                                                                                        |                                         |                         |                 |
|                                                                                        |                                         | Cancelar                | Reabrir         |

**2.3** Após validação da assinatura, o contrato será assinado pela CAIXA e devolvido a você pelo site para providências de registro junto ao cartório de imóveis.

- As orientações sobre como registrar a escritura constam na cartilha "Como registrar a escritura" disponível na seção "Downloads" do site da CAIXA: <u>https://www.caixa.gov.br/Downloads/programa-de-arrendamento-residencial-</u> <u>par/Cartilha\_PAR\_Como\_Registrar\_Escritura.pdf</u>
- O selo de assinatura da CAIXA poderá ser verificado no canto inferior da última página do contrato.
- Esclarecemos que a assinatura digital fica embutida no próprio arquivo (como uma propriedade do documento) e vale para o arquivo todo, independentemente de onde está o "selo".

Dúvidas ou sugestões podem ser encaminhadas para o email: <u>cepat@caixa.gov.br</u>

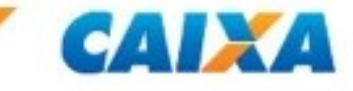

caixa.GOV.BR